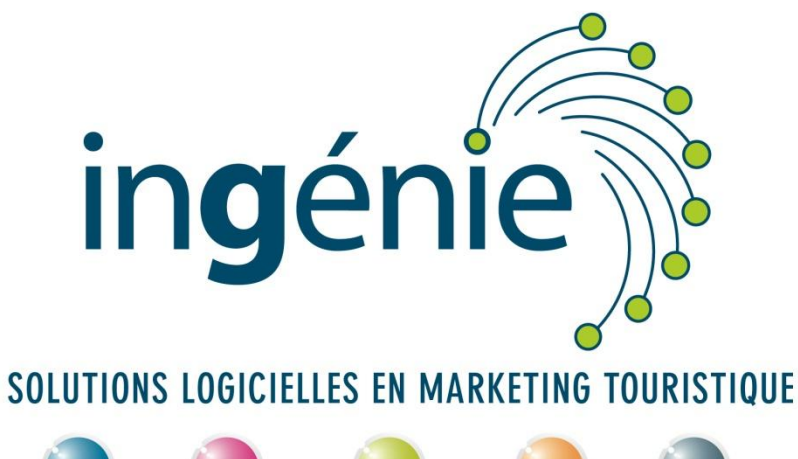

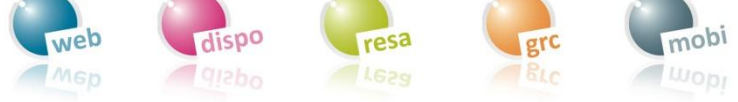

## **SUPPORT ESPACE PRO**

## **Tarification – meublés de tourisme**

«Le Cimet» La Grande Séolane» «Les s Evechés» Domaine Val d'Allos le Seignus Domaine Val d'Allos la Foux E - FRANCE OFFICE DE TOURISME DU VAL D'ALLOS WWW.VALDALLOS.COM

Office de tourisme du Val d'Allos - 04 92 83 02 81

## Etape 1 – Dans l'espace pro, modifier les tarifs de votre meublé

Le propriétaire se connecte à l'espace pro et va dans le menu « Plannings et tarifs ». Cliquer sur l'onglet «Planning des prestations» et sélectionner son nom dans «Prestataire» :

| Planning global Plannin | g des prestations Planning annuel d'une prestation |            |
|-------------------------|----------------------------------------------------|------------|
| Sélection des plannin   | ]S                                                 |            |
| * Type de prestataire : | Appartements / Chalets (G)                         |            |
| Stock :                 | 99999 - Disponibilités 🔻                           |            |
| Saison :                | Hiver 2013 - 2014 🔻                                |            |
| Type de tarif :         | Grand Public T                                     |            |
|                         | Par code                                           | Rechercher |
| * Prestataire :         | Par nom                                            |            |
|                         | Depuis la liste                                    |            |
| Prestation :            | Par code                                           |            |
|                         | Depuis la liste                                    |            |
|                         |                                                    |            |

Cliquer sur « Rechercher ». Le prestataire voit son planning avec les tarifs pour chaque semaine.

| Tarification (Période) : |     |     |     |                    |     |  |  |  |
|--------------------------|-----|-----|-----|--------------------|-----|--|--|--|
| LOC                      | 660 | 660 | 660 | <b>594</b> 295 295 | 295 |  |  |  |

Il faut cliquer deux fois sur un tarif ou bien sur la case de date de début puis la case de date de fin pour ouvrir une nouvelle fenêtre permettant de saisir le nouveau tarif à appliquer et les dates auxquelles ce tarif se rapporte :

| arification | n (Periode) :                                                            |                        |     |  |  |
|-------------|--------------------------------------------------------------------------|------------------------|-----|--|--|
| DC          | 660 660 660                                                              |                        | 594 |  |  |
| DME         |                                                                          |                        |     |  |  |
| re          | Modification des ta                                                      | rifs                   |     |  |  |
| tion        |                                                                          |                        |     |  |  |
| serv        | Prestation : Bel Aval 203 - Appartement 2 pièc                           | es cabine (BELAVAL203) | )   |  |  |
| be ta       | Formule : Location (LO<br>Stock : Disconibilités (000                    | C)                     |     |  |  |
| 999         | Stock : Disponibilites (99999)<br>Type de tarif : Promo Association (PA) |                        |     |  |  |
| ss          | Tarifs des dates :                                                       |                        |     |  |  |
| MI          |                                                                          |                        |     |  |  |
| e           | Du 09/08/2014 📰 au 15/08/2014 📰 🕹                                        |                        |     |  |  |
| ion         | Date                                                                     | Tarif                  | Mai |  |  |
| en          | Tauta la páriada                                                         |                        |     |  |  |
| e ta        | Toute la periode                                                         |                        |     |  |  |
| 999         | Samedi-Samedi                                                            |                        |     |  |  |
| SS          | - sam. 09/08/2014 - sam. 16/08/2014                                      | 660                    |     |  |  |
| LO          |                                                                          |                        |     |  |  |
| re          | Annulas - Encoderation las abanas                                        | manta da tarif         |     |  |  |
| tion        | Annuler Enregistrer les change                                           | ements de tarii        |     |  |  |
| serv        |                                                                          |                        |     |  |  |
| De ta       |                                                                          |                        |     |  |  |

Une fois que le nouveau tarif est saisi dans la case surlignée en jaune ci-contre, il faut cliquer sur «Enregistrer les changements de tarif».

| ALTES DE HAUTE PROVENCE - FRANCE  | «L Cisut»<br>Domaine<br>Vid Allaise te Seignus | «Lefande Johane» «Les Exchie»<br>Donnie<br>Viet Antico in Foux |
|-----------------------------------|------------------------------------------------|----------------------------------------------------------------|
| OFFICE DE TOURISME DU VAL D'ALLOS |                                                | WWW.VALDALLOS.COM                                              |